- 1. Create an mbed account and login
- 2. Go to <u>https://os.mbed.com/components/MAXREFDES220/</u>

## And click on Import Program

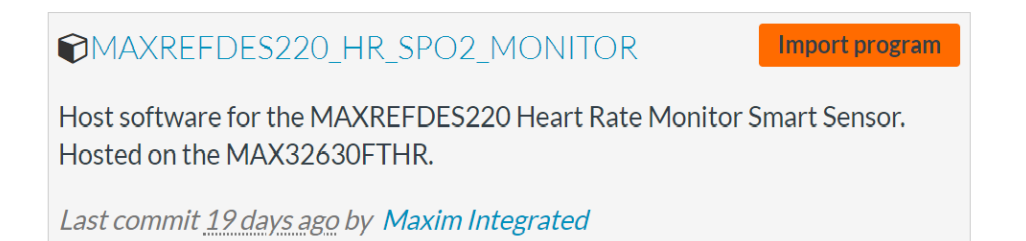

3. Check the "Program" check-circle and the "Update all libraries to the latest revision" checkbox.

| Import Program                                                           |                                                    |  |  |  |  |  |  |  |  |
|--------------------------------------------------------------------------|----------------------------------------------------|--|--|--|--|--|--|--|--|
| Import Program<br>Import a program from os.mbed.com into your workspace. |                                                    |  |  |  |  |  |  |  |  |
| Iease specify                                                            | name                                               |  |  |  |  |  |  |  |  |
| Source URL:                                                              | http://os.mbed.com/teams/MaximIntegrated/code/MAXF |  |  |  |  |  |  |  |  |
| Import As:                                                               | Program      Library                               |  |  |  |  |  |  |  |  |
| Import Name:                                                             | e: MAXREFDES220_HR_SPO2_MONITOR                    |  |  |  |  |  |  |  |  |
| Update:                                                                  | Update all libraries to the latest revision        |  |  |  |  |  |  |  |  |
|                                                                          | Import Cancel                                      |  |  |  |  |  |  |  |  |

4. In the right corner, change the target platform to match your host microcontroller such as MAX32630FTHR.

| Mbed                      | /MAXREFDES220_HR_SPO2_MONITOR                                                   | 1.10.11.                    |
|---------------------------|---------------------------------------------------------------------------------|-----------------------------|
| 🎦 New 👻 🎦 Import 🛛 📑 Save | 🛛 🔚 Save All   🖺 Compile 🗸 🍙 Mbed Cloud 🗸   🗞 Commit 🗸 🔇 Revision   🖙 🖙   🎄   🍦 | 👌 📉 🔛 Help 🛛 MAX32630FTHR 🎆 |
| Program Workspace <       | Program: /MAXREFDES220_HR_SP02_MONITOR                                          | Program Details             |

5. With the MAXREFDES220\_HR\_SPO2\_MONITOR selected, Click on Compile.

| - >        | C 🛆 🔒 Secure        | https | ://os.mbed.com/compiler/#na | av:/MAXRE  | FDES220_HR_SPO2_MONI  | itor;                | Œ                                |
|------------|---------------------|-------|-----------------------------|------------|-----------------------|----------------------|----------------------------------|
| Apps       | N 💼 eBay 🗋 lir      | nks   | 🗅 Create ★ Bookmarks 🗋      | ) 🦲 yug    | ioh 📙 dj 📙 maxim      | 📙 max2 💥 Align cente | er 🗅                             |
| bed        |                     |       | //                          | MAXREFD    | ES220_HR_SPO2_MON     | ITOR                 |                                  |
| New ·      | 🗸 🎦 Import 🛛 🔚 Save |       | Save All 🛛 🎬 Compile 🗸 🏠    | Mbed Cloud | 🗸 🔕 Commit 🗸 🔞 R      | levision 🛛 🗠 🎽       | 8                                |
| Program    | Workspace           | Dro   | Compile an                  | d Download | - Ctrl-D              |                      |                                  |
| + 2<br>+ 2 | MAX32630FTHR_Ger    | T     | Type to filter the list     | Match (    | Case 🔲 Whole Word     | 🔍 Find               |                                  |
| + 🗖        | MAX32630HSP3_IML    |       | Name                        | Size       | Туре                  | Modified             | ~                                |
| ± 🍯        | max32630hsp3a       |       | Classes                     |            | Classes Documentation | moments ago          |                                  |
|            | MAX44000PMB1_De     |       | Drivers                     |            | Program Folder        | moments ago          |                                  |
| •          | Classes             |       | Interfaces                  |            | Program Folder        | moments ago          |                                  |
| +          | Drivers             |       | Platforms                   |            | Program Folder        | moments ago          |                                  |
| +          | Interfaces          |       | Utilities                   |            | Program Folder        | moments ago          |                                  |
| +          | Platforms           | н     | build_version.h             | 0.2 kB     | C/C++ Header File     | moments ago          |                                  |
| +          | Utilities           | c     | main.cpp                    | 2.9 kB     | C/C++ Source File     | moments ago          |                                  |
|            | doxygen.conf        | H     | version.h                   | 0.1 kB     | C/C++ Header File     | moments ago          |                                  |
|            | main.cpp            | 35    | werror_build_profile.json   | 2.0 kB     | Script File           | moments ago          |                                  |
|            | Makefile            | 63    | mbed-os                     |            | Library               | moments ado          | <ul> <li>1</li> <li>1</li> </ul> |

| 🏥 Apps 📈 🧰 eBay 🗋 links     | 🗋 Create ★ Bookmarks     | 🗋 📙 yugioh 📙 dj 📙 maxim            | 📙 max2 💥 Align center 🗋    |
|-----------------------------|--------------------------|------------------------------------|----------------------------|
| Mbed                        |                          | /MAXREFDES220_HR_SPO2_MON          | ITOR                       |
| 🎦 New 🐱 🎦 Import 🛛 🔙 Save 🖡 | Save All   🏬 Compile 👻 🛛 | 🎧 Mbed Cloud 🗸   🍖 Commit 👻 🔇 F    | Revision   🗠 😋   👫   🗞   * |
| Program Workspace < Pr      | rogram: /MAXREFDES220_H  | R_SPO2_MONITOR                     | Pro                        |
|                             | Type to filter the list  | Match Case Whole Word              | G Find S                   |
| MAX32630HSP3_IMI            | Name                     | Size Type                          | Modified Na                |
| max32630hsp3a               | Classes                  | Classes Documentation              | moments ago                |
|                             | Drivers                  | Program Folder                     | moments and                |
| E Classes                   | Interfaces Compiling M/  | AXREFDES220_HR_SPO2_MONITOR        | La                         |
| 🗉 🛅 Drivers                 | Platforms                | Target: MAX32630FTHR               | = R€                       |
| 🗄 📄 Interfaces              | Utilities                | Program: MAXREEDES220 HR SPO2 MONI | TOB                        |
| 🗄 🧰 Platforms               | build_version.           | Status: Compiling program:         |                            |
| 🗄 🛄 Utilities               | main.cpp                 | /MAXREFDES220_HR_SPO2_MONITOR      |                            |
| H build_version.h           | version.h                |                                    |                            |
| main con                    | werror_build_            |                                    |                            |
| Makefile                    | mbed-os                  |                                    | Cancel                     |
| 🖌 version.h                 |                          |                                    |                            |
| worrer build pro =          |                          |                                    |                            |

Ð

6. The MAXREFDES220\_HR\_SPO2\_MONITOR\_MAX32630FTHR.bin will be in your download folder.

| gram Workspace < | Program: /MA   | XREFDES220_HR  | _SPO2_MO  | NITOR                                   |                   |       | Program Detai | ls    |
|------------------|----------------|----------------|-----------|-----------------------------------------|-------------------|-------|---------------|-------|
| MAX32630FTHR_Gei | Type to filt   | er the list    | Match     | Case 🔲 Whole Word                       | Q                 | Find  | Summary F     | Build |
| MAX32630HSP3_IML | Name           | <b>A</b>       | Size      | Туре                                    | Modified          | ^     | Memory Usage  |       |
| max32630hsp3a    | Classes        |                |           | Classes Documentation                   | moments ago       |       |               |       |
| MAX44000PMB1_De  | Drivers        |                |           | Program Folder                          | moments ago       |       |               |       |
| Classes          | interfaces     |                |           | Program Folder                          | moments ago       |       |               |       |
| 🗉 🛅 Drivers      | Platforms      |                |           | Program Folder                          | moments ago       | =     |               |       |
| 🕀 📄 Interfaces   | Utilities      |                |           | Program Folder                          | moments ago       |       |               |       |
| Platforms        | build_versi    | on.h           | 0.2 kB    | C/C++ Header File                       | moments ago       |       | Elash         | -     |
| Utilities        | main.cpp       |                | 2.9 kB    | C/C++ Source File                       | moments ago       |       |               |       |
| doxygen.conf     | version.h      |                | 0.1 kB    | C/C++ Header File                       | moments ado       |       | Туре          |       |
| main.cpp         | werror_bui     |                | 20.00     | Surger Tile                             | manufacture ages  |       | Code (Plant)  |       |
| Makefile         | 6 mbed-os      |                | Computer  | ► Local Disk (C:) ► Users               | David.Jung Downlo | ads 🕨 |               |       |
| werror build pro |                | File Edit View | Tools He  | lp                                      |                   |       |               |       |
| + 🔞 mbed-os      | Compile output | Organize 🔻     | 🚚 Install | <ul> <li>Share with &lt; E-m</li> </ul> | ail New folder    |       |               |       |

- 7. You may copy the MAXREFDES220\_HR\_SPO2\_MONITOR\_MAX32630FTHR.bin file to the DAP\_LINK folder in order to flash the MAX32630FTHR.
- 8. To Export to a different Toolchain, Right click the MAXREFDES220\_HR\_SPO2\_MONITOR in the left panel.

|         |                          | Secure   https://o            | s.mpea.com   | /compiler/#r | Idv:/IVIAARE |                       | NITOK;         |              | ও ম ত         | • • •       | • 💚        | 1.    |
|---------|--------------------------|-------------------------------|--------------|--------------|--------------|-----------------------|----------------|--------------|---------------|-------------|------------|-------|
| Apps    | M 💼 el                   | Bay 🗋 links 🗋                 | Create  ★    | Bookmarks [  | 🗅 🦲 yug      | ioh 📙 dj 📙 maxim      | 📙 max2 🗶       | Align center | 192.168.10.   | 1 » 🗌 📙     | Other book | mark  |
| Mbed    |                          |                               |              | /            | MAXREFD      | ES220_HR_SPO2_MO      | NITOR          |              |               |             | 1.1        | 0.11. |
| 🖺 New 🕚 | ✓ <sup>™</sup> Import    | t 📔 Save 📳 Sav                | ve All 🛛 🏥 C | compile 🗸 🎧  | Mbed Cloud   | 🗸 🛛 🕭 Commit 👻 🎯      | Revision 🔊 (   | ~   A   🗞    | 🔨   🖽 н       | elp MA      | X32630FTHF | د 🎆   |
| Program | n Workspace              | New File                      |              | DES220_HR    | _SPO2_MOI    | NITOR                 |                |              | Program Det   | ails        |            |       |
|         | HSP3_Hello_              | 쒭 New Folder<br>🔯 New Library |              | list         | Match (      | Case 🗌 Whole Word     |                | G. Find      | Summary       | Build       |            |       |
| • 🕑     | HSP PMIC D               | Timport Library               | •            |              | Size         | Туре                  | Modified       | ^            | Name          | MAXREFDES   | 220_HR_SP( | J2    |
| • 🗖     | HSP_RPC_GL               | Export Program                | Ctrl-E       |              |              | Classes Documentation | moments ago    |              | Created       | 13 Apr 2018 |            |       |
| • 🖵     | kionix-kx123             | 🔍 Find in Program             | Ctrl-Alt-F   |              |              | Program Folder        | 13 Apr 2018    |              | Last Modified | 13 Apr 2018 | lave ano   |       |
| • 🛃     | MAX14690_P               | Revisions                     | Ctrl-R       |              |              | Program Folder        | 13 Apr 2018    |              | URI           | MaximIntegr | ated/MAXRF | FE    |
| • E     | MAX20303_V               |                               | -            |              |              | Program Folder        | 13 Apr 2018    | =            | Revision      | 7:3e2a554   |            | -     |
| •       | Max30001-Fe              | Save All                      | Ctrl-Shift-S |              |              | Program Folder        | 2 weeks, 2 day | /s ago       | Status        | synced      |            |       |
|         | MAX20001-M               | Commit                        | Ctrl-Shift-C |              | 0.2 kB       | C/C++ Header File     | 13 Apr 2018    |              |               |             |            |       |
| • •     | MAX30001-5<br>MAX30205-M | Vpdate                        |              |              | 2.9 kB       | C/C++ Source File     | 13 Apr 2018    |              | 🥪 Update      | 🕭 Commit    | Revision   | ns 🗄  |
| • 🖓     | MAX30205 H               | Vpdate All                    |              |              | 0.1 kB       | C/C++ Header File     | 13 Apr 2018    |              |               | 5           | -          |       |
| • 🗖     | MAX31723_0               | Publish                       | Ctrl-Shift-U | ile.json     | 2.0 kB       | Script File           | 13 Apr 2018    |              | Export        | Publish (   | 🥶 Homepa   | ge    |
| ± 🗭     | MAX32630FT               | Clone                         |              | -            |              | Library               | 13 Apr 2018    | ~            | Description   |             |            |       |
| • 🖵     | MAX32630FT               | 🗈 Copy                        | Ctrl-C       |              |              | 101                   |                | >            |               |             |            |       |
| ± 🛃     | MAX32630HS               | 🔁 Paste                       | Ctrl-V       |              | VDEEDECOO    |                       |                |              |               |             |            | _     |
| ± 🧾     | max32630hs               | 🔏 Rename                      | F2           | program: MA  | AREFDES22    | U_HK_SPU2_MONITOR     |                | U Verbo      | se Errors: 0  | warnings: ( | Infos:     | 0     |
| • E     | MAX44000PN               | 💢 Delete                      | Del          |              |              |                       | Error Number   | Resource     | In Folder     | Lo          | ocation    |       |
| F       | MAXREFDES2               | 20_110                        |              | 1            |              |                       |                |              |               |             |            |       |

9. For example, select uVision5 for Keil.

| cport program                                                         |                                                            |   |
|-----------------------------------------------------------------------|------------------------------------------------------------|---|
| Export program<br>This will export program<br>for the specified targe | am MAXREFDES220_HR_SPO2_MONITOR<br>et board and toolchain. | V |
| Export Target:                                                        | 🗼 MAX32630FTHR                                             | • |
|                                                                       |                                                            |   |

10. The zip file MAXREFDES220\_HR\_SPO2\_MONITOR\_uvision5\_max32630fthr.zip will be in your download folder.

| E kionix-kx123-hello  | version.h                 | 0.1 kB     | C/C++ H     | leader File       | moments ago                 |                | Туре            | Size              |
|-----------------------|---------------------------|------------|-------------|-------------------|-----------------------------|----------------|-----------------|-------------------|
| ∃<br>MAX14690_PMIC_Po | werror build profile ison | 2.0 kB     | Script File | e                 | moments ago                 |                | Code (Flash)    | 61.3 kB           |
| 1 MAX20303_Wearable   |                           |            |             |                   |                             |                | Code Carto      | 0.79              |
| ± Max30001-Feather-E  |                           |            |             |                   |                             |                | ALC: Date: Plat |                   |
| E MAX30001-MAX3263    | Concert + Computer +      | Local Disk | (C:) ► U:   | sers 🕨 David.Jung | Downloads                   |                | + + S           | Search Downlo     |
| E MAX30001-SYS-EvKit  |                           |            | _           |                   |                             |                |                 | The second second |
|                       | File Edit View Tools Help |            |             |                   |                             |                |                 |                   |
| ∃ 🛃 MAX30205_Human_I  | Organize 🛪 🗖 Open 🔻       | Share w    | /ith ▼      | E-mail New f      | folder                      |                |                 |                   |
| E 🛃 MAX31723_DIGITAL  | organize E open           | Share n    |             | e man mon         |                             |                |                 |                   |
|                       | 📕 👢 OD                    |            | *           | Name              |                             |                |                 | Туре              |
| MAXREEDES220 H zin    | 👢 DS4424                  |            |             | শস                |                             |                |                 |                   |
| N                     | 1 tmp99                   |            |             |                   | 220_HR_SPO2_MONITOR_uvision | 5_max32630fthr | .zıp            | ZIP Fil           |